# TREAD HORIZON

FREIGHTLINER

T103

INSON

1

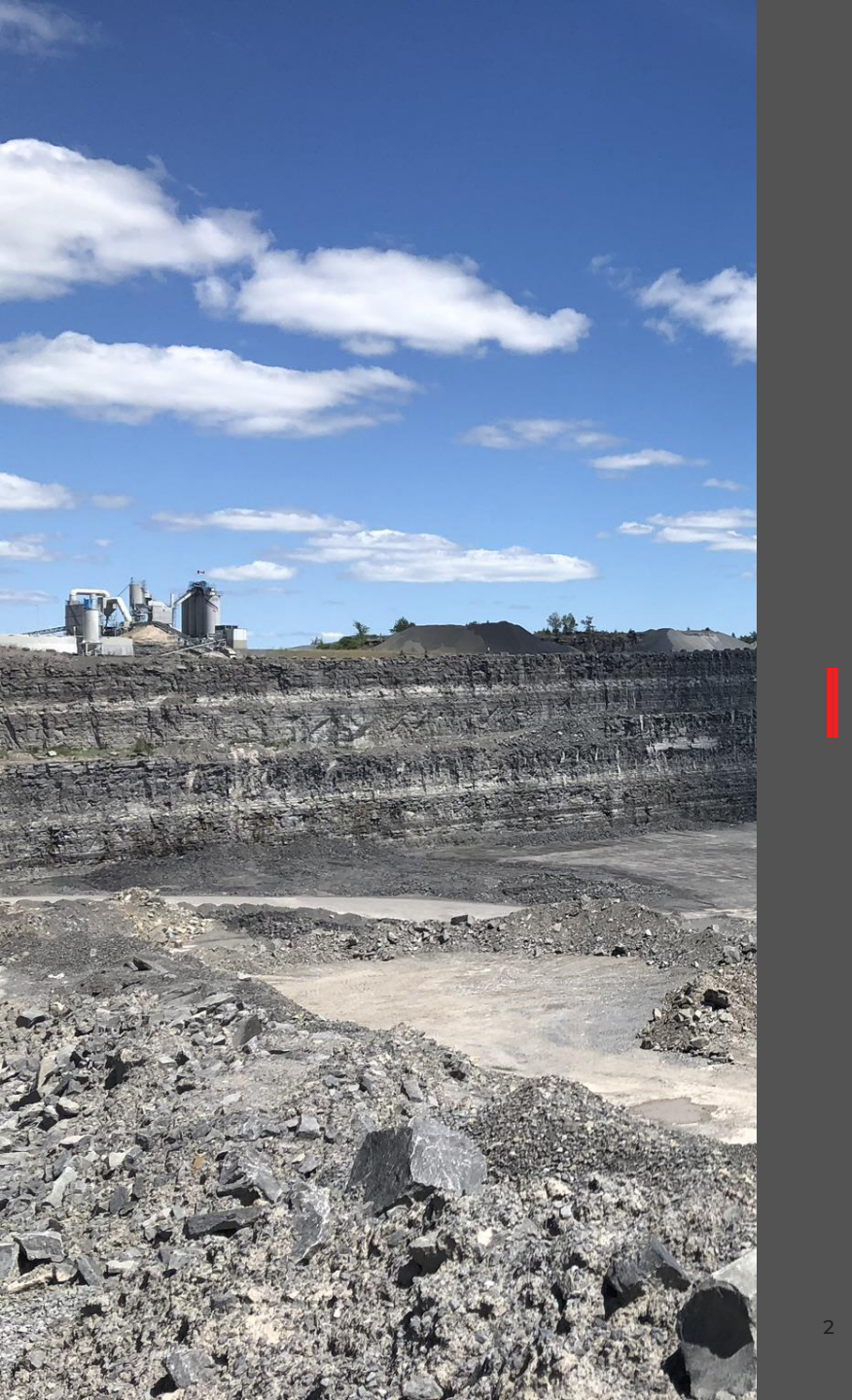

## **NEW APP!**

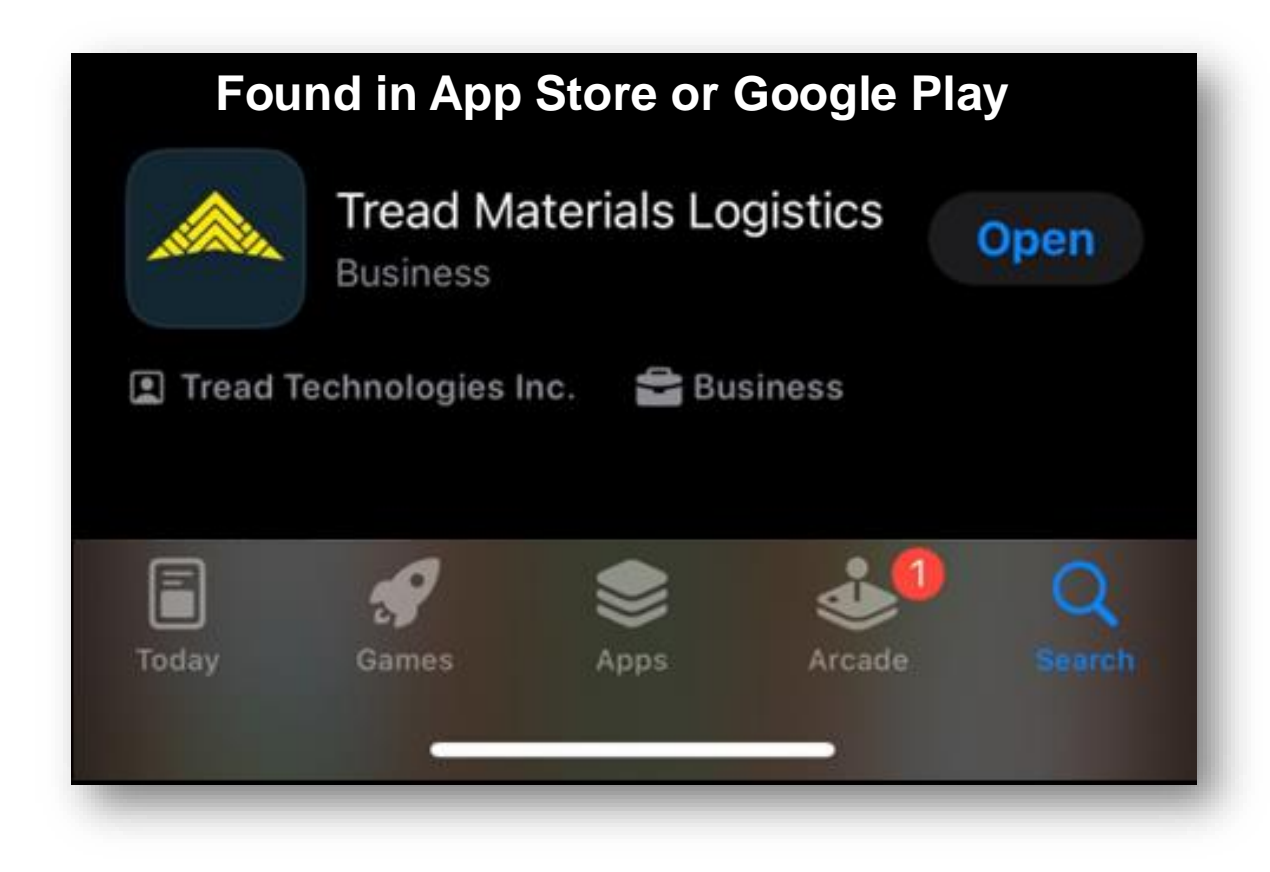

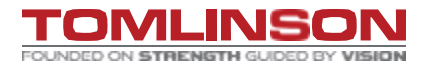

# **SIGNING INTO TREAD – MOBILE DEVICE**

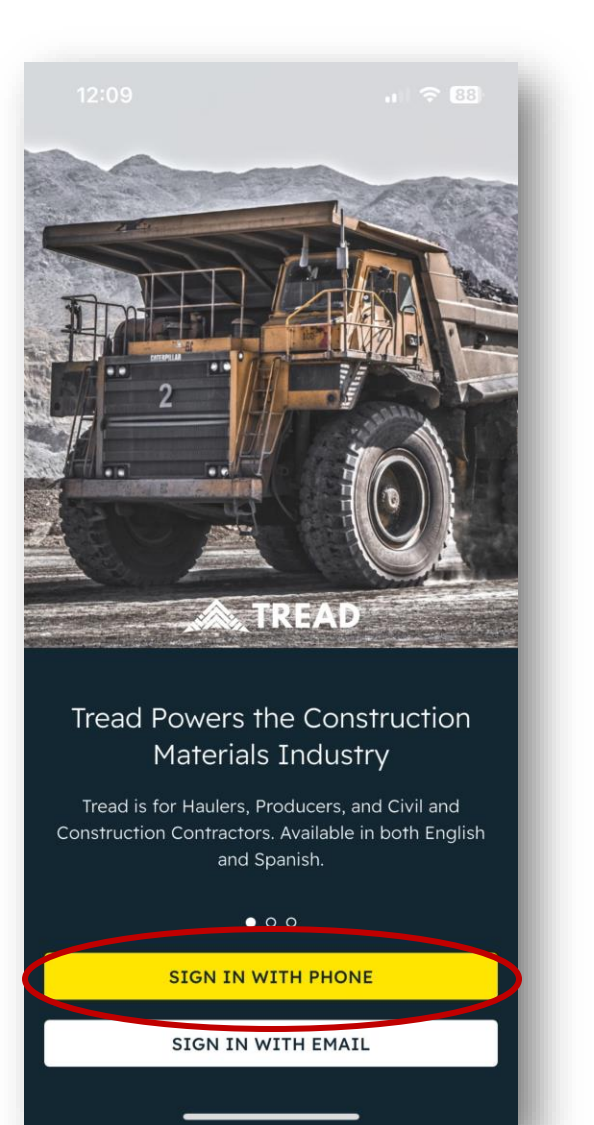

3

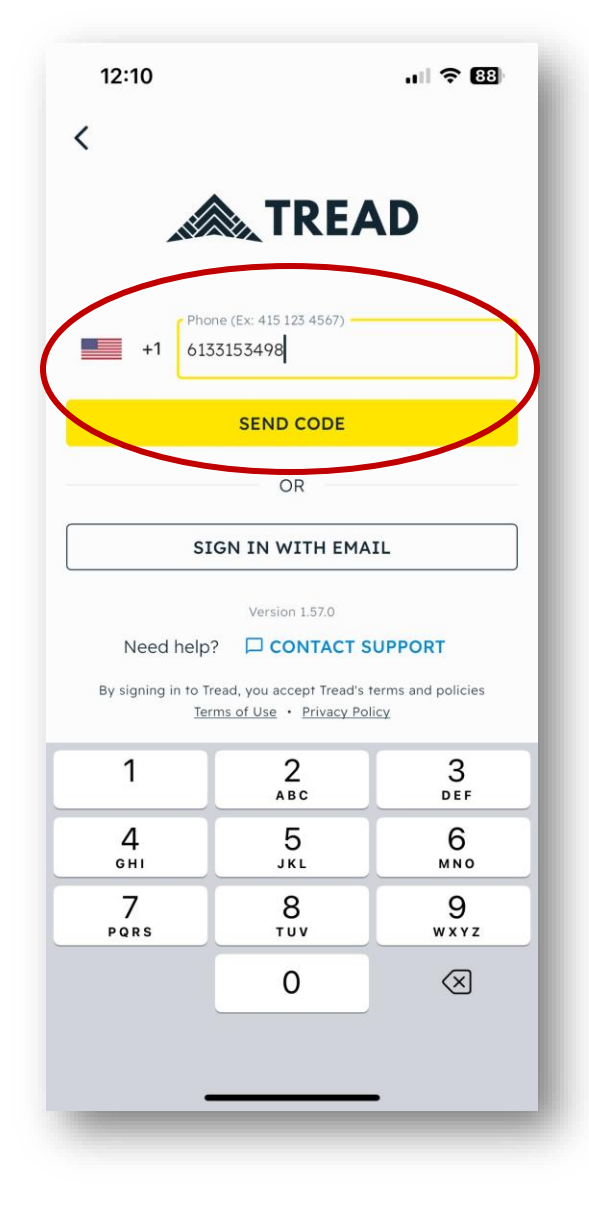

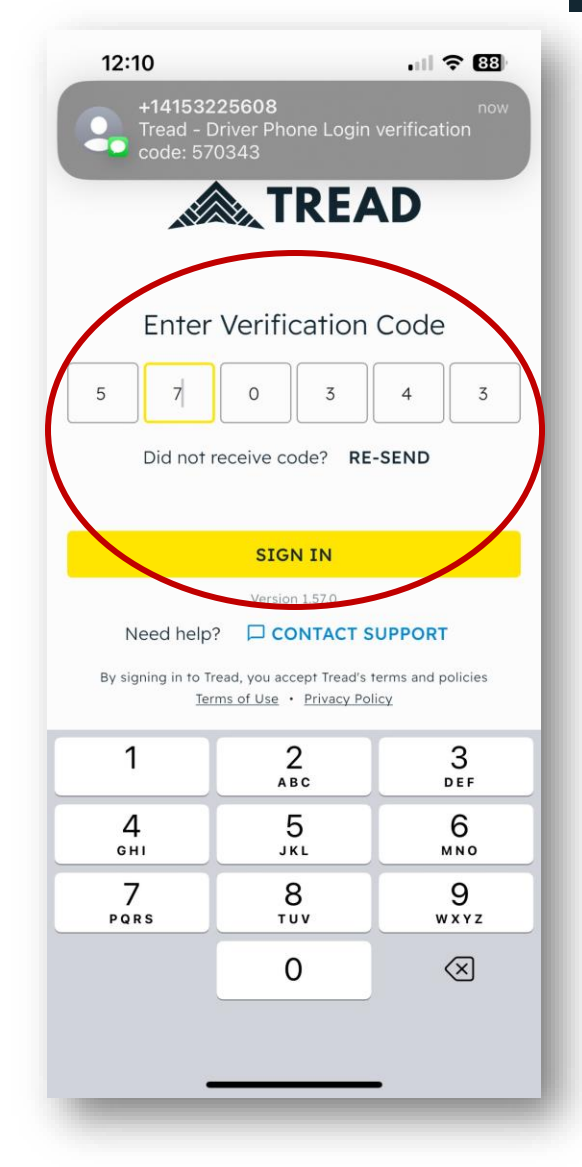

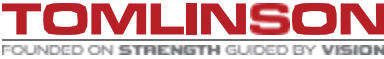

# SETTING NOTIFICATIONS

4

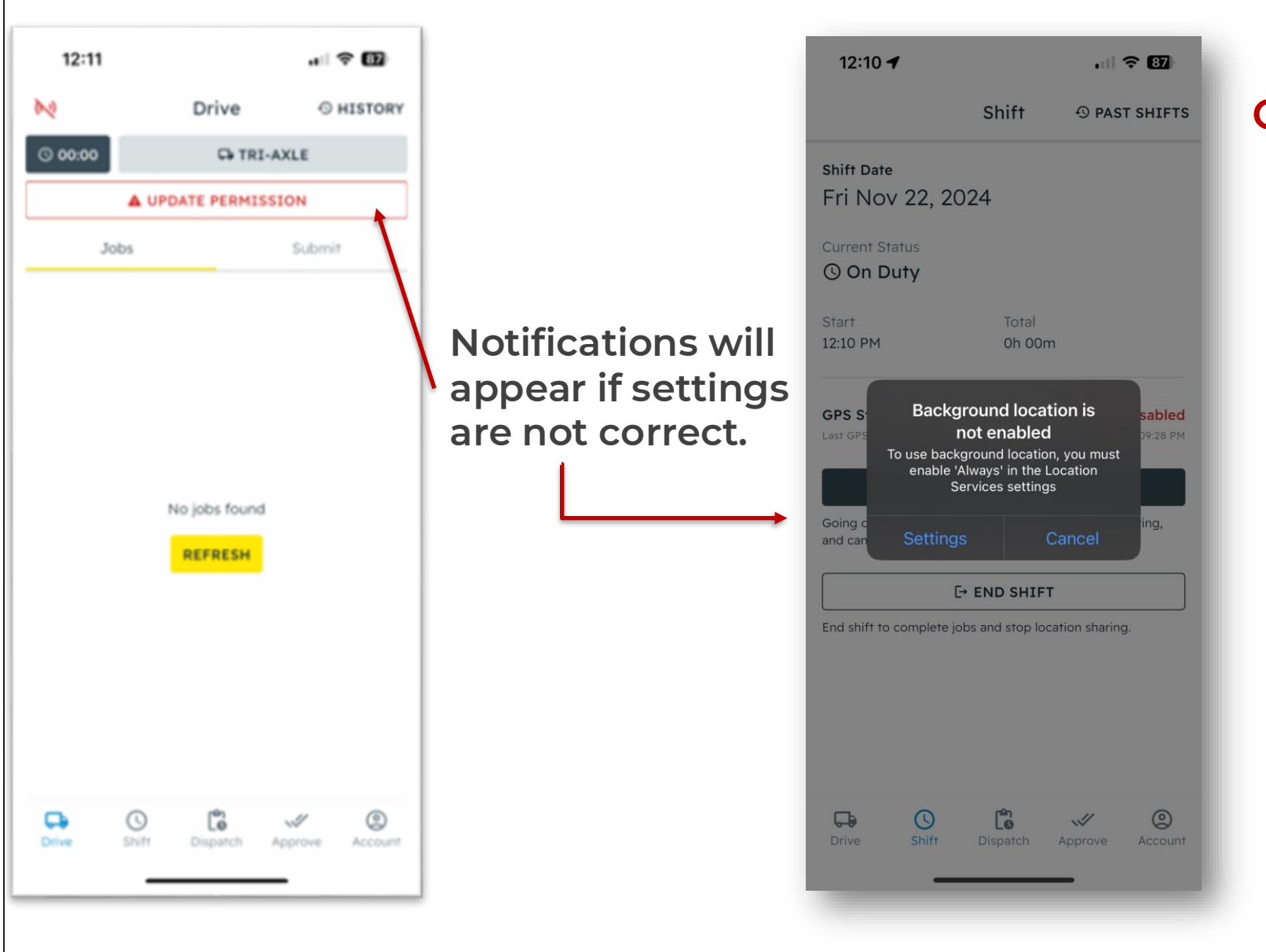

#### **Commonly Asked Questions**

- What settings are required?
- Why does "Always" in background location have to be enabled?
- What happens if the settings are not corrected?
- Where do I go to fix the settings?

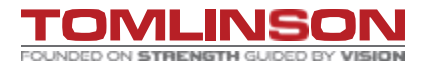

# **REQUIRED SETTINGS**

FOR ANDROID:

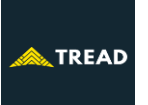

#### FOR IPHONE:

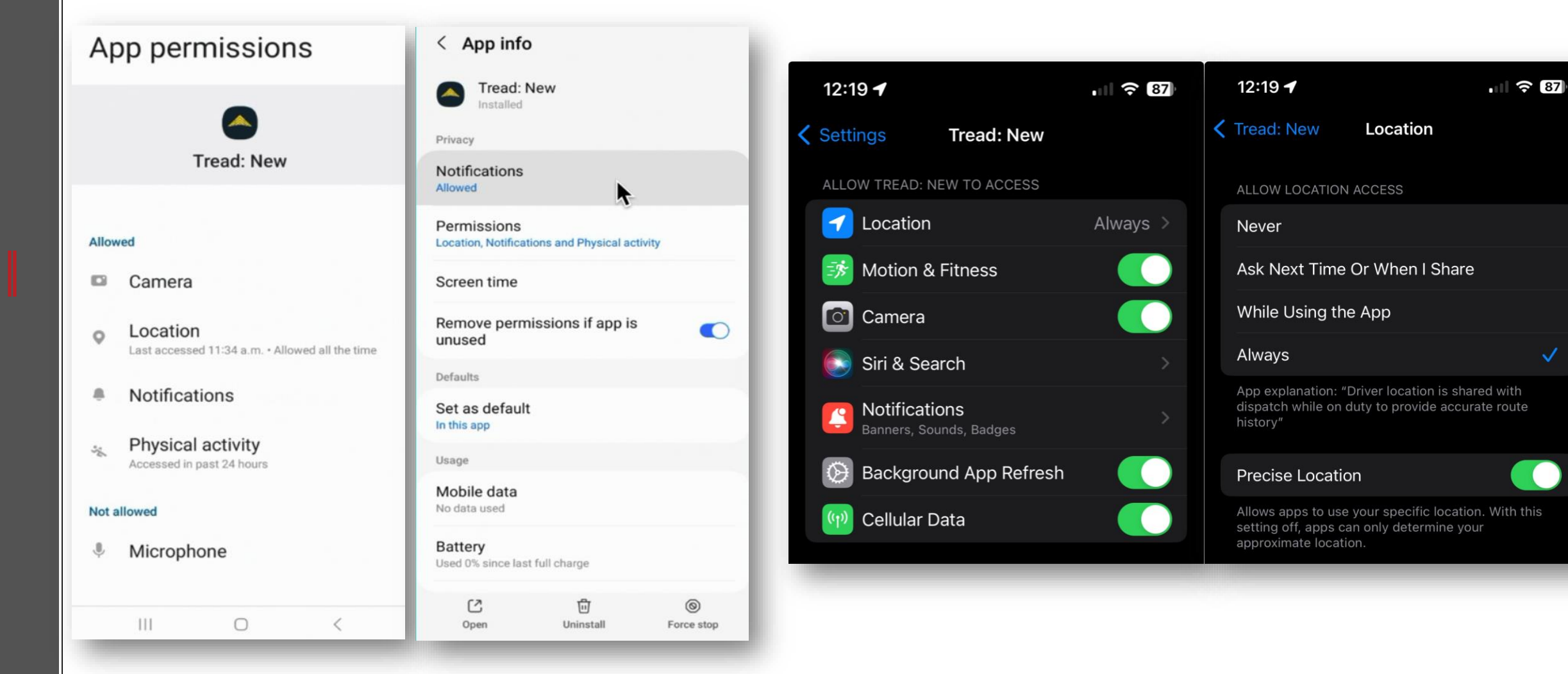

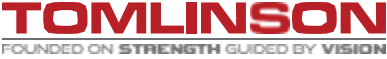

#### **NO** Change!

**RECIVING A JOB REQUEST** 

|                                                                         |                            | 9:18 💪 🛛 🤷                                  |                      |
|-------------------------------------------------------------------------|----------------------------|---------------------------------------------|----------------------|
| ••••• Sprint LTE 4:08 PM                                                | 75% 💷                      | (( <u>A</u> ))                              | Driv                 |
| Messages 5489010204                                                     | Details                    | <b>③ 04:12</b>                              | Ģ                    |
|                                                                         | _                          | Jobs                                        |                      |
| Shake OO stg TRD-<br>4163: New Request!                                 | - 1                        | Pending (1)                                 |                      |
| Scheduled Start:                                                        |                            | 9:00 PM • Jun                               | 28                   |
| 12:00:00 PM 06/26/2024                                                  |                            | 1 Load • 10.0 T                             | ons • Rip Rap        |
| Pickup: N Dairy I -<br>Dropoff: Myrtle Ave I -                          | - 1                        | For: Rip Rap Ho<br>Truck, Driver: -,        | ldings<br>Driver YYJ |
| Loads: 1 Open Tread<br>app to Accept or Reject                          | - 1                        | <ul> <li>Pick Up: SH-</li> <li>-</li> </ul> | Townley              |
| https://link.tread.io/app or<br>Reply "Yes" to accept or                | - 1                        | O Drop Off: SH                              | -Hillside            |
| "No" to decline                                                         |                            | DECLI                                       | NE                   |
| New Job<br>Mt Work Site   1 Load Concrete<br>01/10/2024 11:00:00 AM PST | <sup>7m</sup> ago<br>Sand, |                                             |                      |
|                                                                         |                            | Ģ                                           |                      |
|                                                                         |                            | Drive                                       | 0                    |
|                                                                         |                            | 111                                         | 0                    |

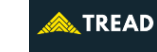

💩 🖦 😜 🔅 🌼 🕺 SM A037W

💐 🛇 🖘 📶 100% 🛢

Submit

ACCEPT

٢ Account

<

**O HISTORY** 

Pending

Drive

🕞 TANDEM

. . .

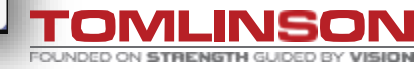

# **TRUCK NUMBER & EQUIPMENT TYPE**

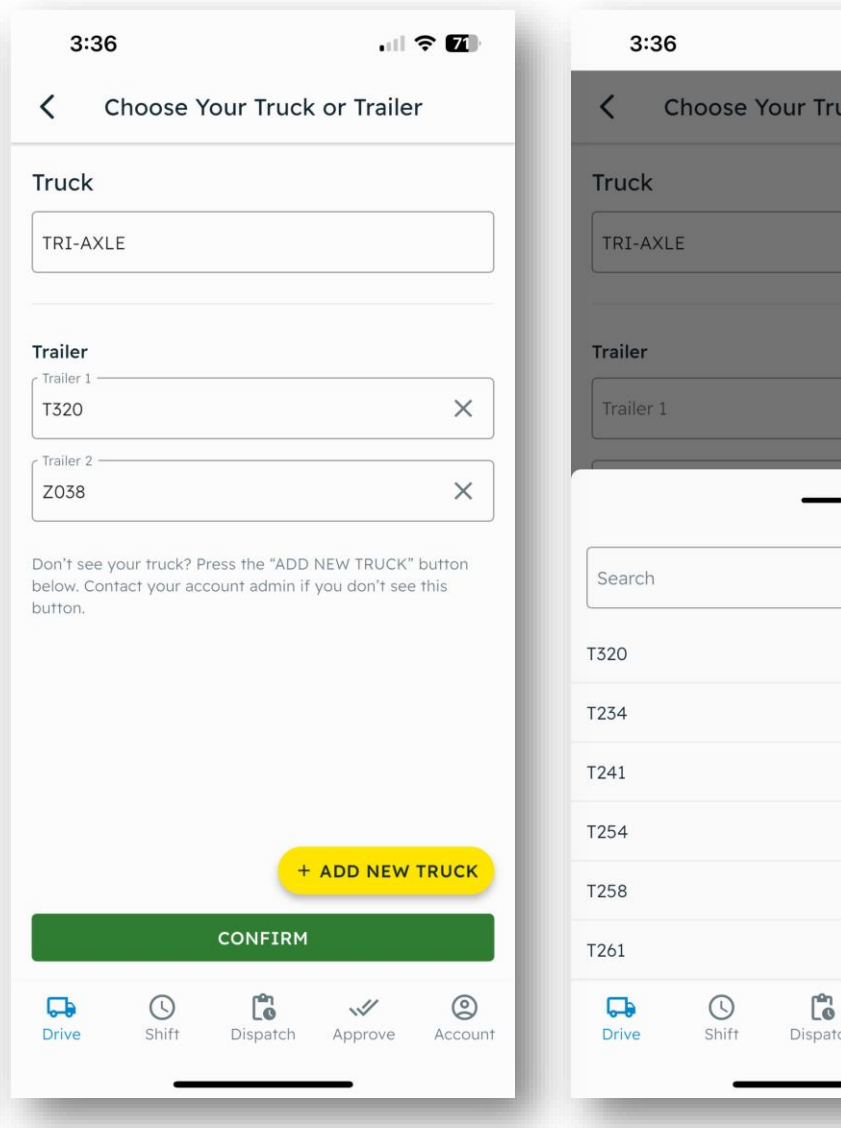

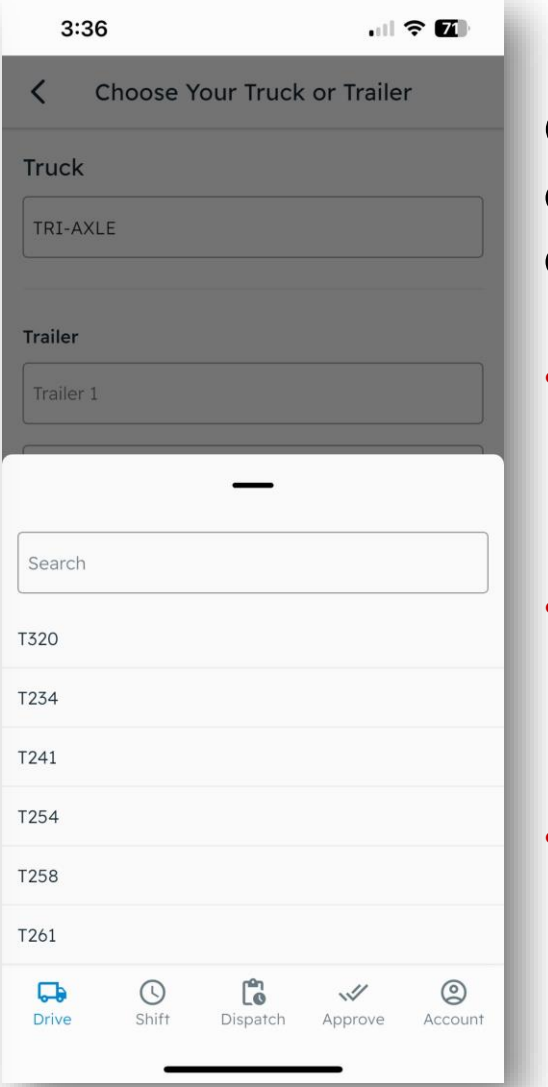

Changing equipment is easy with the new dropdown menu!

📐 TREAD

- Why is having the right equipment type important?
- Why is having the right truck/trailer numbers important?
- What if I don't see my truck number?

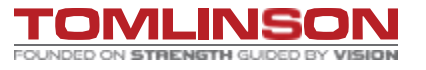

# **JOB INFO PROVIDED**

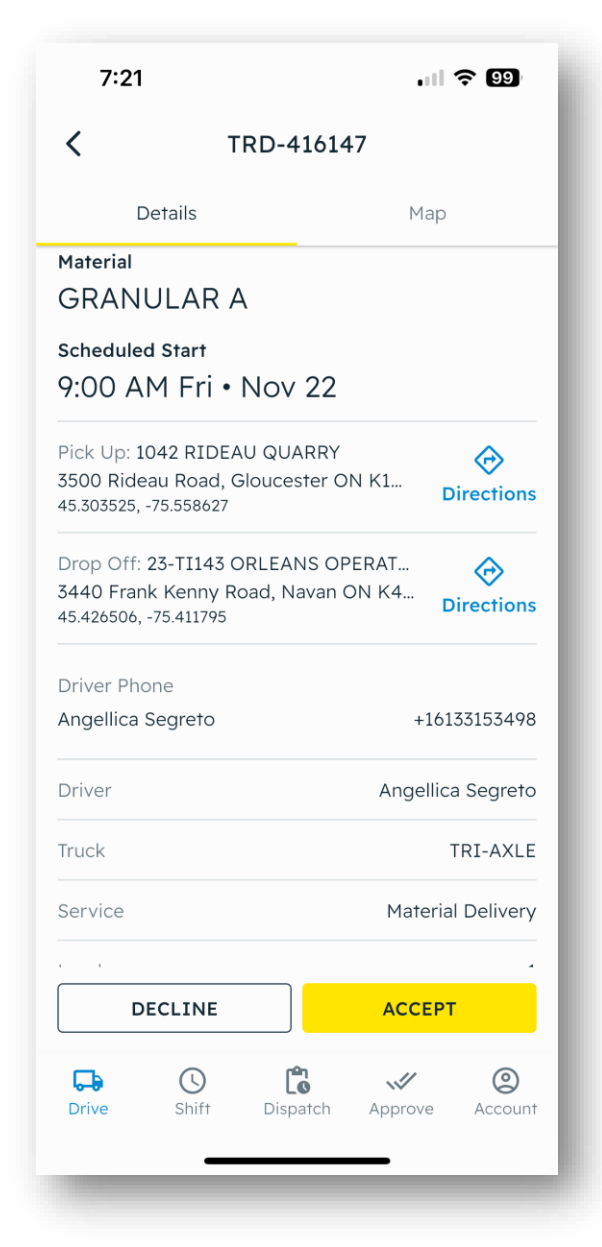

8

| /                  |                         |
|--------------------|-------------------------|
| < TRD              | -416147                 |
| Details            | Мар                     |
| Loads              | 1                       |
| Quantity           | 3.0 Tonnes              |
| Project ID         | -                       |
| Truck Type         | Standard Dump Truck     |
| Rate Type          | -                       |
| Project Attachment | -                       |
| Order Attachment   | -                       |
| For                | R.W TOMLINSON           |
| Customer           | R.W TOMLINSON           |
| Service Class      | -                       |
| TRD ID             | TRD-416147              |
| Job Notes          |                         |
| DECLINE            | ACCEPT                  |
| Drive Shift Di     | ispatch Approve Account |
| _                  |                         |

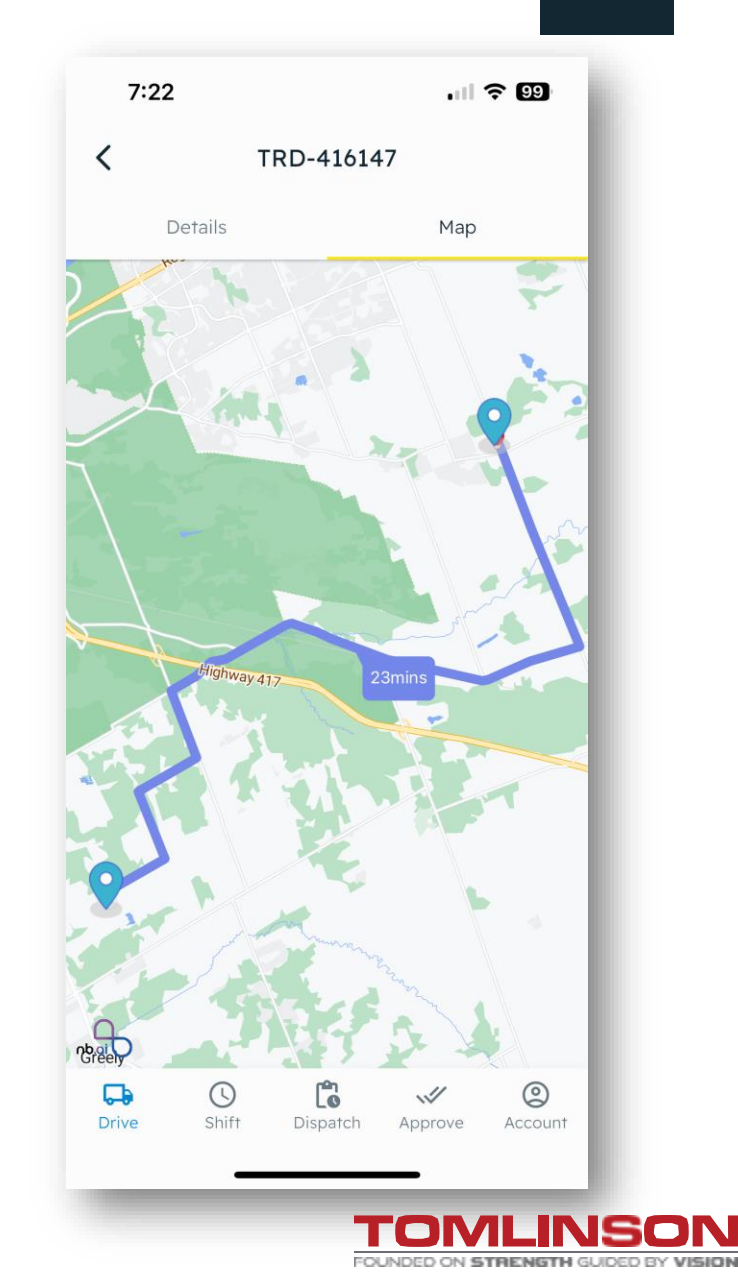

# **START, PAUSE, RESUME & STOP**

| 0.0.0                                         |         | 🕲 🖦 🖓 🙄 🌼 SM A037W |                                      |                        | 💩 🛤 🖓 💠 🔹 SM A037W |
|-----------------------------------------------|---------|--------------------|--------------------------------------|------------------------|--------------------|
| 9:18 💪 🛛 🖨                                    |         | × • 🖘 📶 100%       | 9:18 L 🛛 😂                           |                        | 💐 🕈 🖘 📶 100% 🛢     |
| ((A))                                         | Drive   |                    | (( <sub>Å</sub> ))                   | Drive                  |                    |
| O 04:12                                       | 🗭 TAN   | DEM                | O 04:13                              | C& TA                  | NDEM               |
| Jobs                                          |         | Submit             | Jobs                                 |                        | Submit             |
| Pending (1)                                   |         |                    | Upcoming (                           | 1)                     |                    |
| 9:00 PM • Jun 28<br>TRD-123717                |         | Pending            | 9:00 PM • Jun<br>TRD-123717          | 28                     | Accepted           |
| 1 Load • 10.0 Tons •<br>For: Rip Rap Holdings | Rip Rap |                    | 1 Load • 10.0 To<br>For: Rip Rap Hol | ons • Rip Rap<br>dings |                    |
| Truck, Driver: -, Driver                      | r YYJ   |                    | Truck, Driver: -, I                  | Driver YYJ             |                    |
| O Pick Up: SH-Townle                          | eγ      |                    | O Pick Up: SH-T                      | ownley                 |                    |
| <ul> <li>Drop Off: SH-Hillsi</li> </ul>       | de      |                    | O Drop Off: SH-                      | Hillside               |                    |
| -                                             |         |                    | 10                                   |                        |                    |
| DECLINE                                       |         | ACCEPT             |                                      | START                  |                    |
|                                               |         | /                  |                                      |                        | _                  |
| ACC                                           | EPT JO  | BS                 | S                                    |                        | EJOB               |
| IN A                                          | PP AFT  | ER                 | W                                    | HEN DO                 | ING                |
| REC                                           | IVING   |                    | Tł                                   | HE CIRCL               | .E                 |
| NOT                                           | IFICATI | ON.                | C                                    | HECK.                  |                    |

#### **Commonly Asked Questions**

- Why is it important to accept the job(s) when you see them?
- Why is it important to start your job?

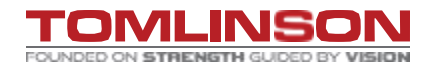

🙈 TREAD

## **START, PAUSE, RESUME & STOP**

|                                                       |                                                               |                                     | II ? 80)                           |
|-------------------------------------------------------|---------------------------------------------------------------|-------------------------------------|------------------------------------|
| D                                                     | rive                                                          | Fore                                | eman                               |
| *                                                     | 00:39                                                         | <b></b>                             | 258                                |
| 10:00 AM<br>For: ASL A<br>Pick Up: 10<br>Material: 19 | I Wed • Feb 3<br>Grodrain ltd<br>46 moodie qu<br>9 mm granula | 19<br>IARRY - 952 №<br>R A 3/4"   ∞ | To Pickup<br>Noodie Dr.<br>Running |
| Truck, Drive<br>Truck Type:                           | er: T258, Angellic<br>TRIAXLE DUMP                            | a Segreto<br>TRUCK - 36B            |                                    |
|                                                       |                                                               |                                     |                                    |
|                                                       |                                                               |                                     |                                    |
|                                                       |                                                               |                                     |                                    |
|                                                       |                                                               |                                     |                                    |
|                                                       |                                                               |                                     |                                    |
|                                                       |                                                               |                                     |                                    |
|                                                       |                                                               |                                     |                                    |
|                                                       |                                                               |                                     |                                    |

#### **Commonly Asked Questions**

- When should I pause a job?
- What does the pause button do?
- What happens if I forget to resume a job?

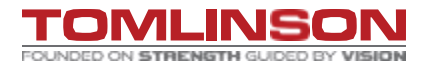

🚕 TREAD

# **START, PAUSE, RESUME & STOP**

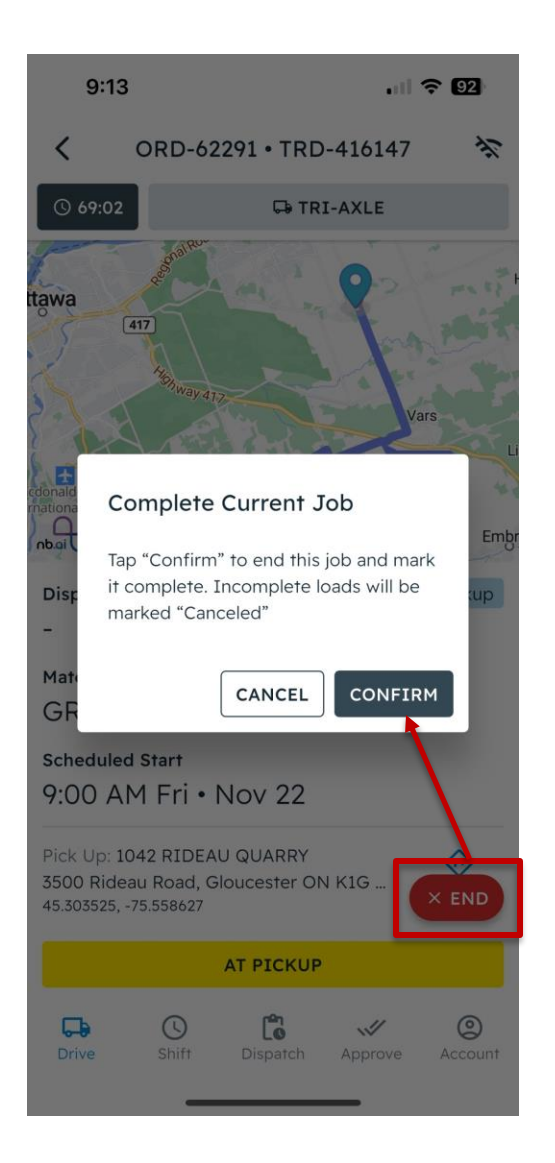

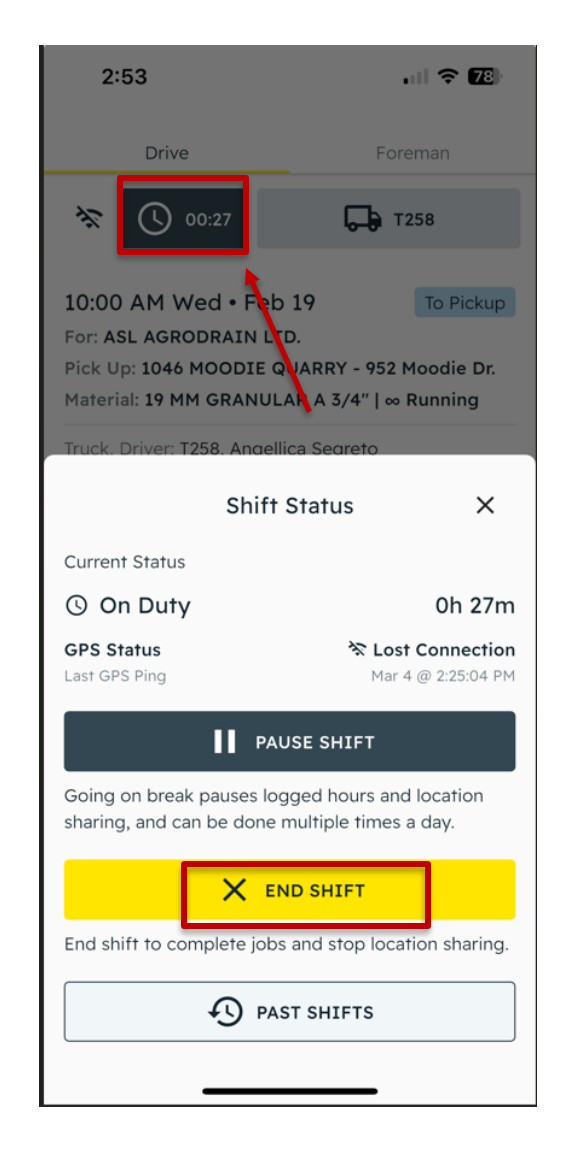

#### **Commonly Asked Questions:**

🙈 TREAD

- When should I end a job?
- When should I end a shift?
- What happens if we forget to end a job?

# **ADDING TICKETS/TIMESHEETS**

# When do I need to add manual tickets?

 If you are visiting a THIRD-PARTY SITE, you will be required to upload an attachment/ ticket manually.

Example: Waste Management or Waste connections

- If you are working for a THIRD-PARTY CUSTOMER, you are required to upload an external rental ticket (ERT).
- If you have been told to do so by a foreman or your company for paper trail.

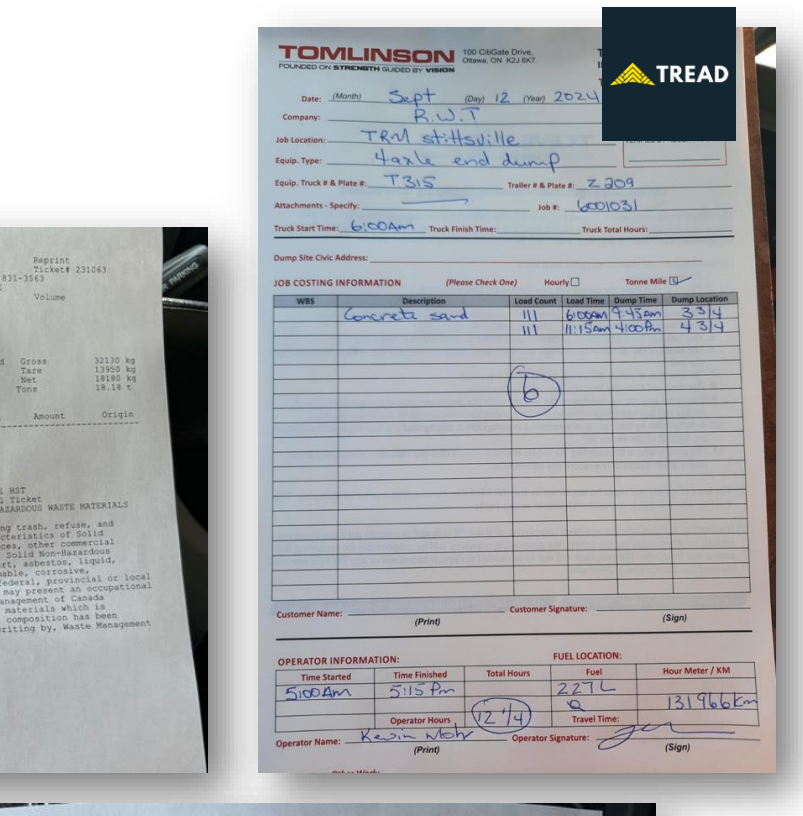

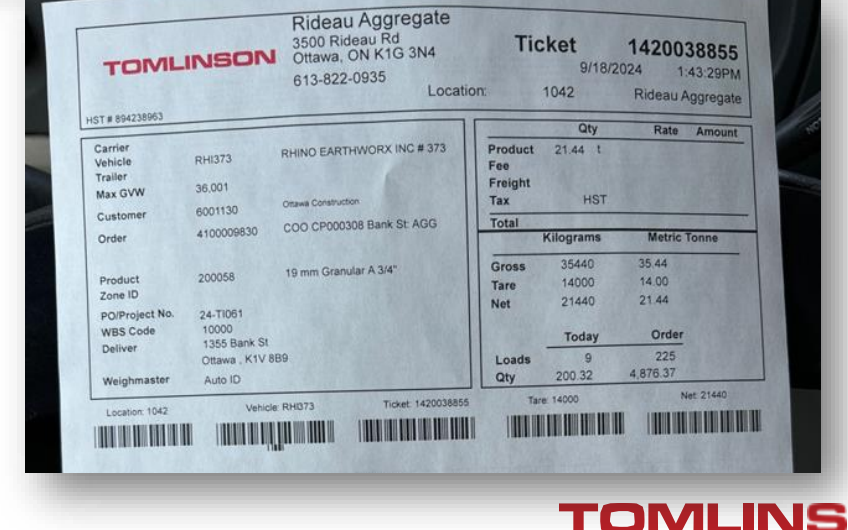

# ADDING TICKETS/ATTACHMENTS

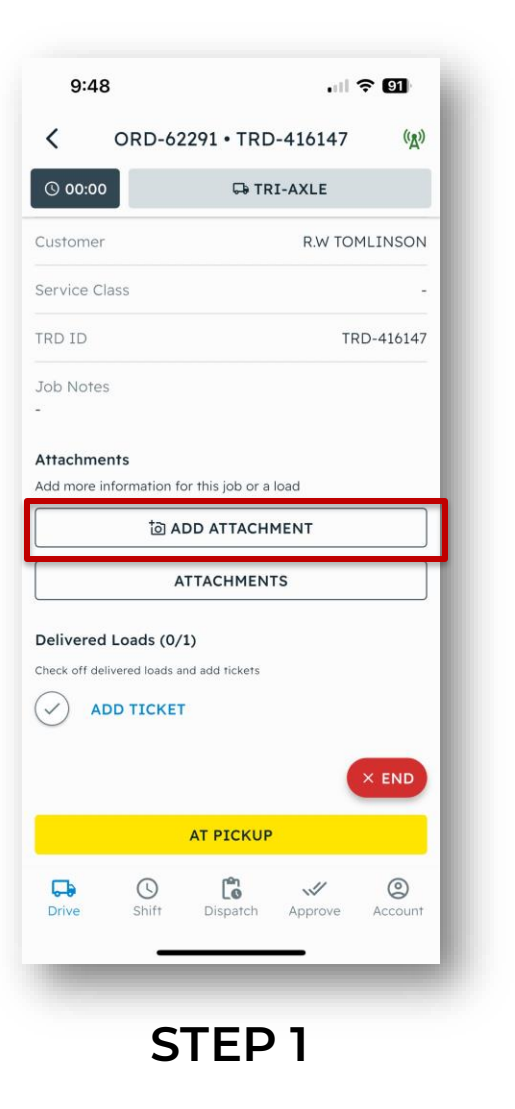

| 9:49                                             | † D                    |                |
|--------------------------------------------------|------------------------|----------------|
| C ORD-6                                          | 2291 • TRD-416147      | (( <u>A</u> )) |
| © 00:00                                          | 🛱 TRI-AXLE             |                |
| Customer                                         | R.W TOMLINS            | ON             |
| Service Class                                    |                        |                |
| TRD ID                                           | TRD-416                | 147            |
| Job Notes                                        |                        |                |
| Attachments<br>Add more information              | for this job or a load |                |
|                                                  |                        |                |
|                                                  | ATTACHMENTS            |                |
| Delivered Loads (0,<br>Check off delivered loads | /1)<br>and add tickets | ٩              |
| What do you                                      | want to attach?        |                |
| Material Ticket                                  |                        |                |
| Other Item                                       |                        |                |
| _                                                |                        |                |
|                                                  |                        |                |
|                                                  | STEP 2                 |                |

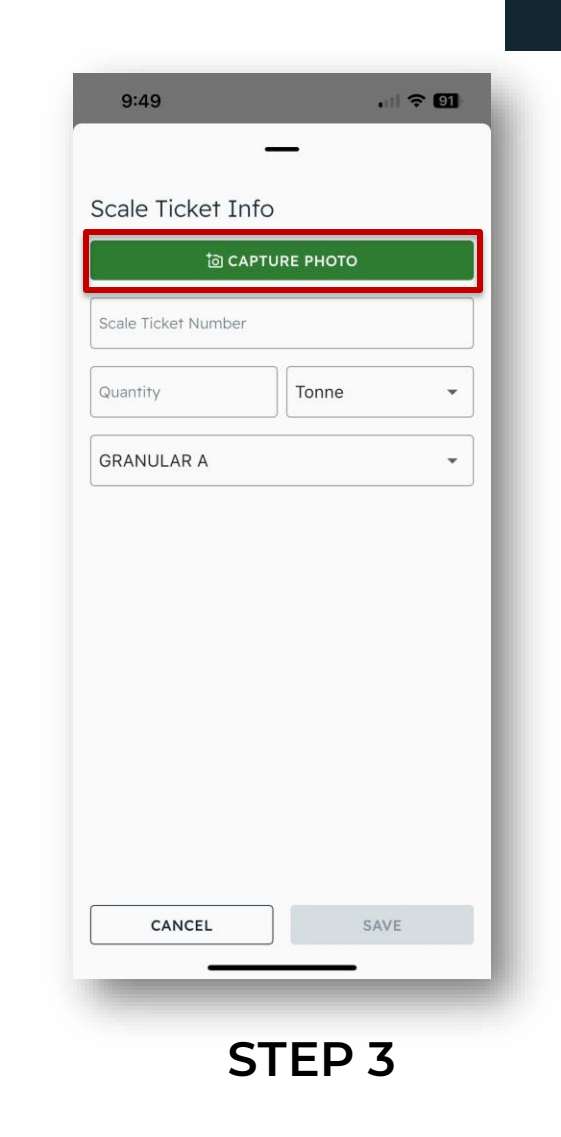

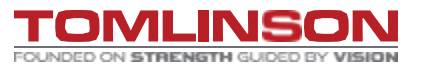

🙈 TREAD

# ADDING TICKETS/ATTACHMENTS

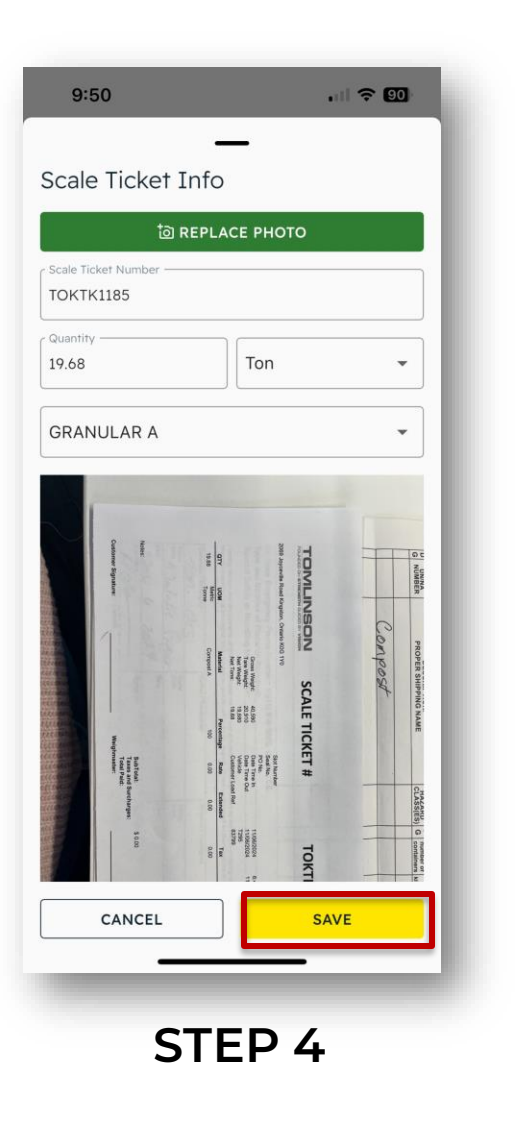

| 9.50                                             |                                                                                                    | ? 90                                                             |
|--------------------------------------------------|----------------------------------------------------------------------------------------------------|------------------------------------------------------------------|
| <                                                | ORD-62291 • T                                                                                                    | RD-416147 (%)                                                    |
| © 00:01                                          | Ģ                                                                                                    | TRI-AXLE                                                         |
| Customer                                         |                                                                                                    | R.W TOMLINSON                                                    |
| ervice Cla                                       | 55                                                                                                    |                                                                  |
| RD ID                                            |                                                                                                    | TRD-41614                                                        |
| ob Notes                                         |                                                                                                    |                                                                  |
|                                                  | ATTACHM                                                                                                    | ENTS                                                             |
| elivered L                                       | ATTACHM<br>oads (0/1)<br>ered loads and add ticke                                                                        | ENTS                                                             |
| Delivered L<br>heck off deliv<br>19.68<br>TOKTH  | ATTACHM<br>oads (0/1)<br>ared loads and add ticke<br>Tons • GRANULAR<br>1185 • Phase Name (t                             | ENTS<br>RA<br>Code) E                                            |
| Delivered L<br>theck off deliv<br>19.68<br>TOKTH | ATTACHM<br>oads (0/1)<br>ared loads and add ticke<br>Tons • GRANULAR<br>1185 • Phase Name (1                             | ENTS<br>ets<br>Code) I<br>X END                                  |
| Delivered L<br>heck off deliv<br>19.68<br>ТОКТР  | ATTACHM<br>oads (0/1)<br>ared loads and add ticke<br>Tons • GRANULAR<br>(1185 • Phase Name (1                            | ENTS<br>ets<br>Code) E<br>X END                                  |
| Delivered L<br>heck off deliv<br>19.68<br>TOKTH  | ATTACHM<br>oads (0/1)<br>ered loads and add ticke<br>Tons • GRANULAR<br>1185 • Phase Name (f<br>AT PICK<br>Shift Dispate | ENTS<br>PTS<br>Code) E ···<br>X END<br>CUP<br>ch Approve Account |

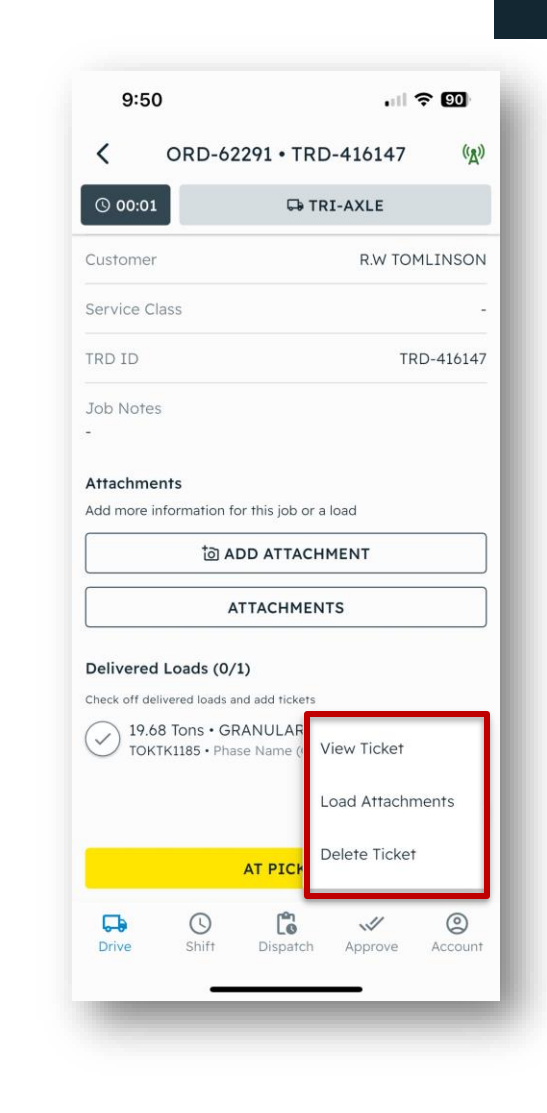

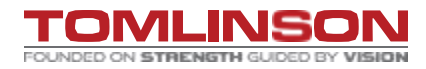

# HAULING RECORDS

Drivers must have an accurate hauling record in their vehicle during the transport of excess soils.

- 1. Location the soil was loaded.
- 2. Date and time soil was loaded.
- 3. Quantity of soil.
- 4. Name of company hauling the soil and license plate number.
- 5. Location where soil is to be deposited.
- 6. Someone who can be contacted regarding the load of soil.

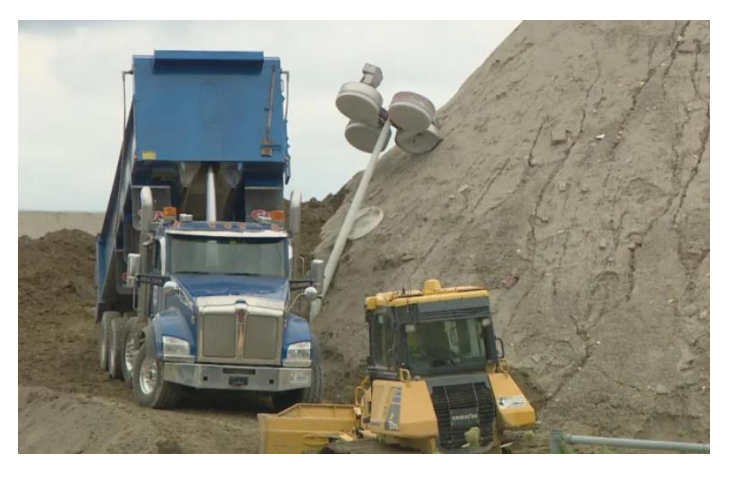

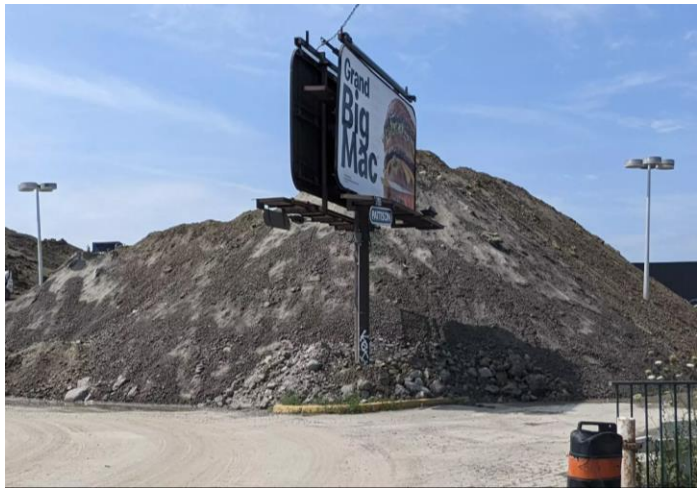

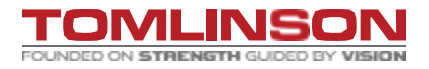

# **EXCESS SOIL MANAGEMENT REGULATION**

O. Reg. 406/19: On-Site and Excess Soil Management... but why?

- 1. Prevent illegal dumping.
- 2. Prevent contaminated soil from being relocated inappropriately.
- **3.** Encourage the beneficial reuse of excess soils.

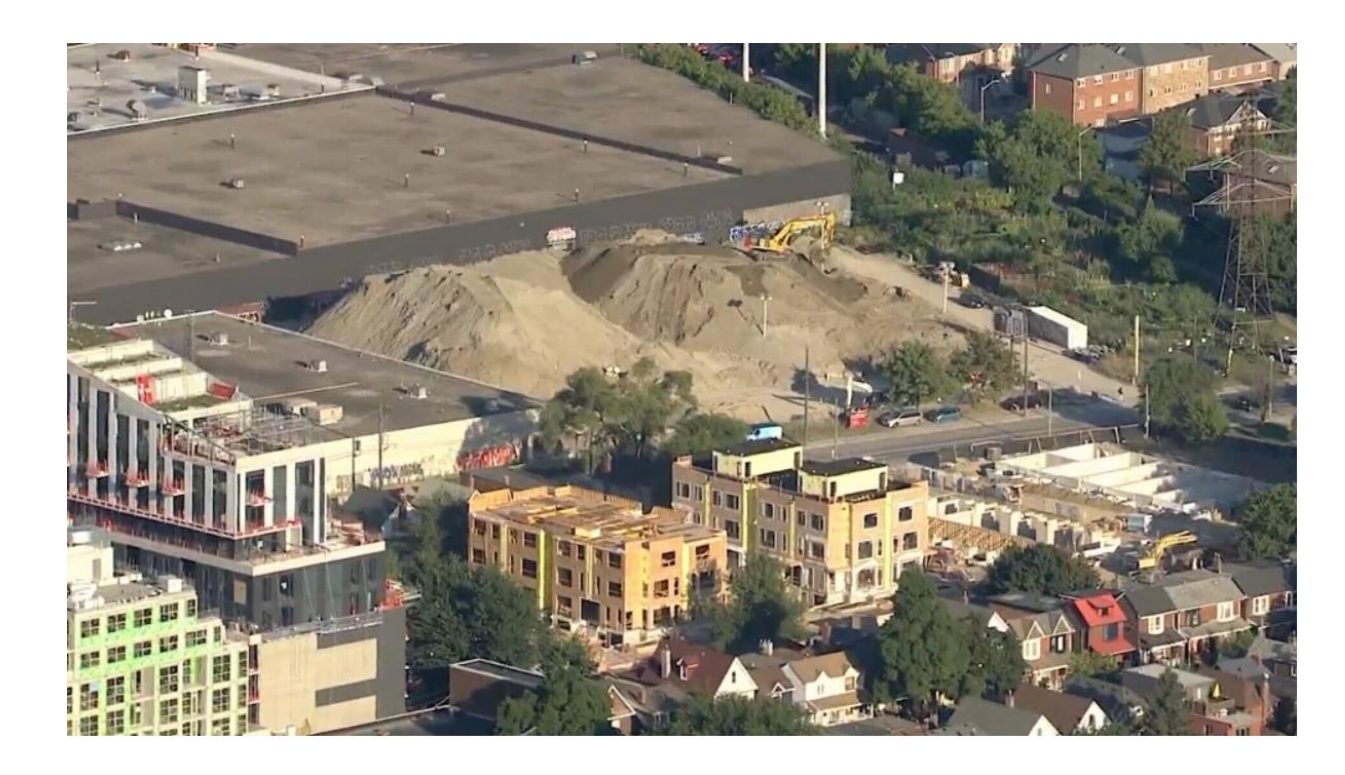

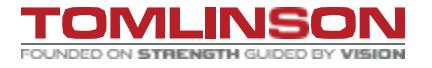

# WHAT IS EXCESS SOIL?

**Excess soil:** 

 Soil, crushed rock, or soil mixed with crushed rock, that has been excavated as part of a project and removed from the project area

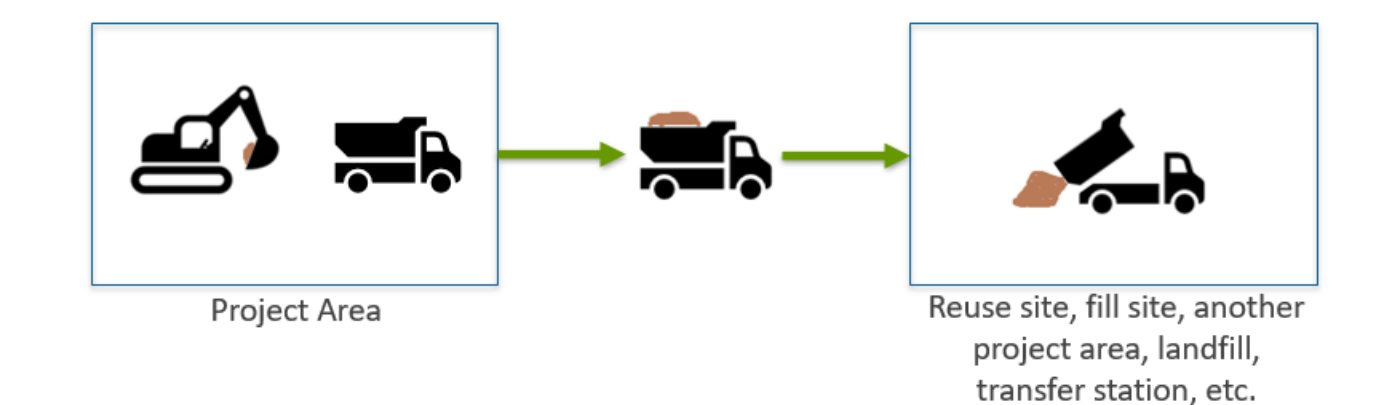

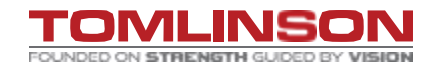

# **TRACKING SOILS**

- With the new app, the goal is drivers will not have to enter loads as the field will auto update.
- Currently, drivers must record • when they are loaded, dumped the load, and submit the tickets.

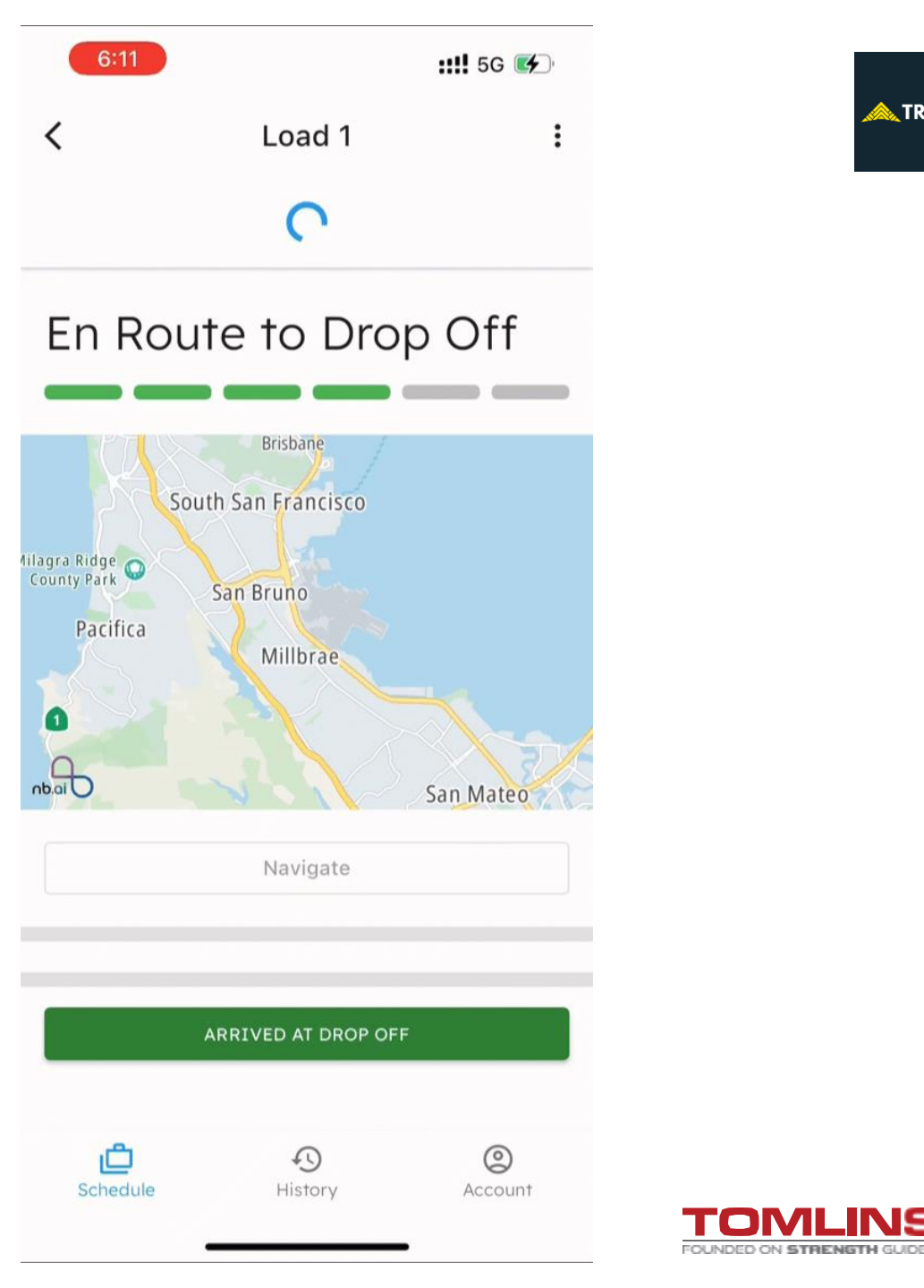

🚕 TREAD

### **TRACKING SOILS**

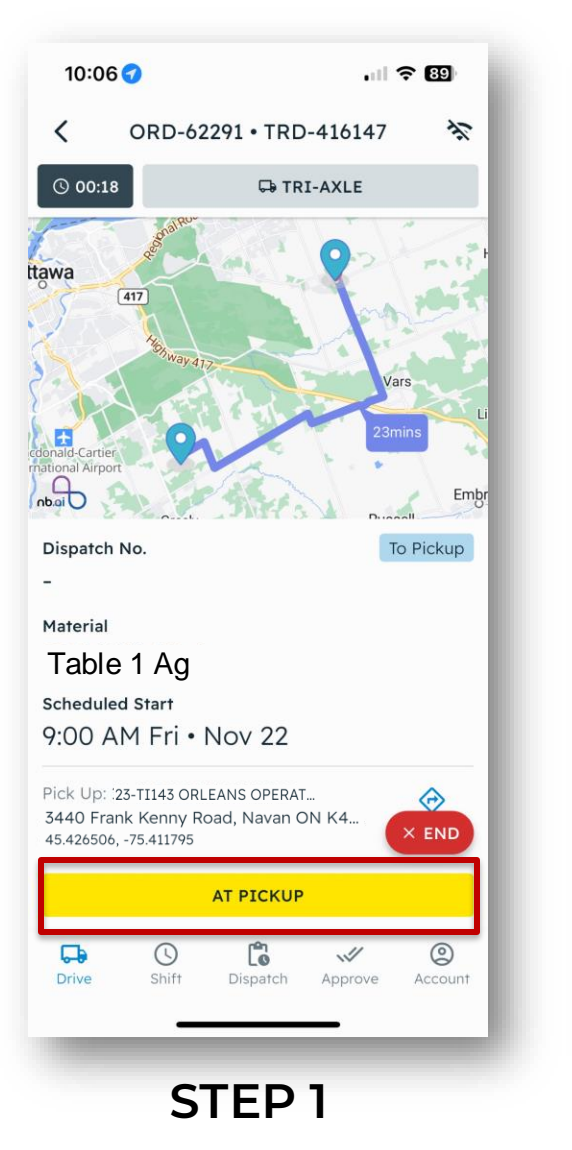

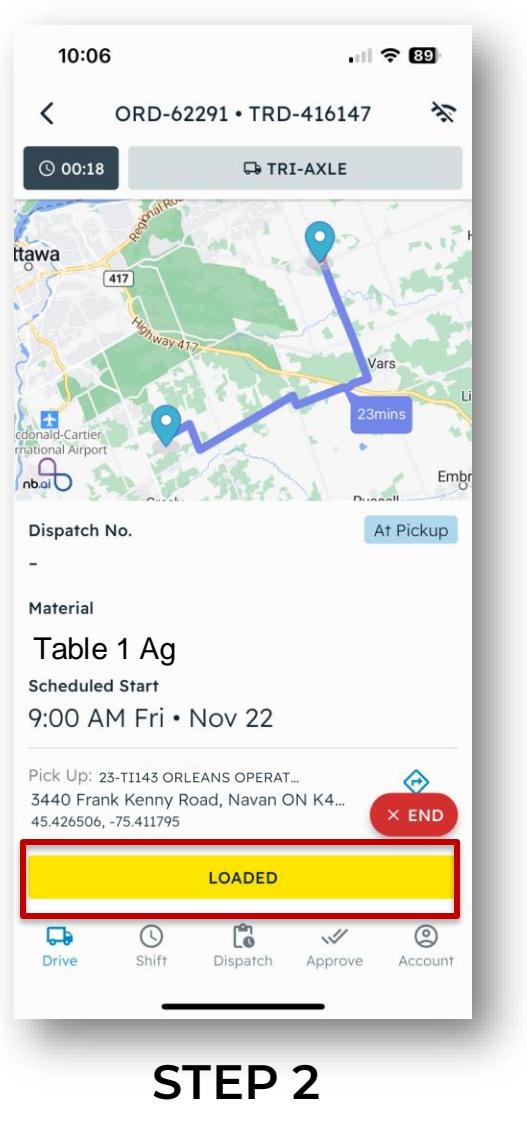

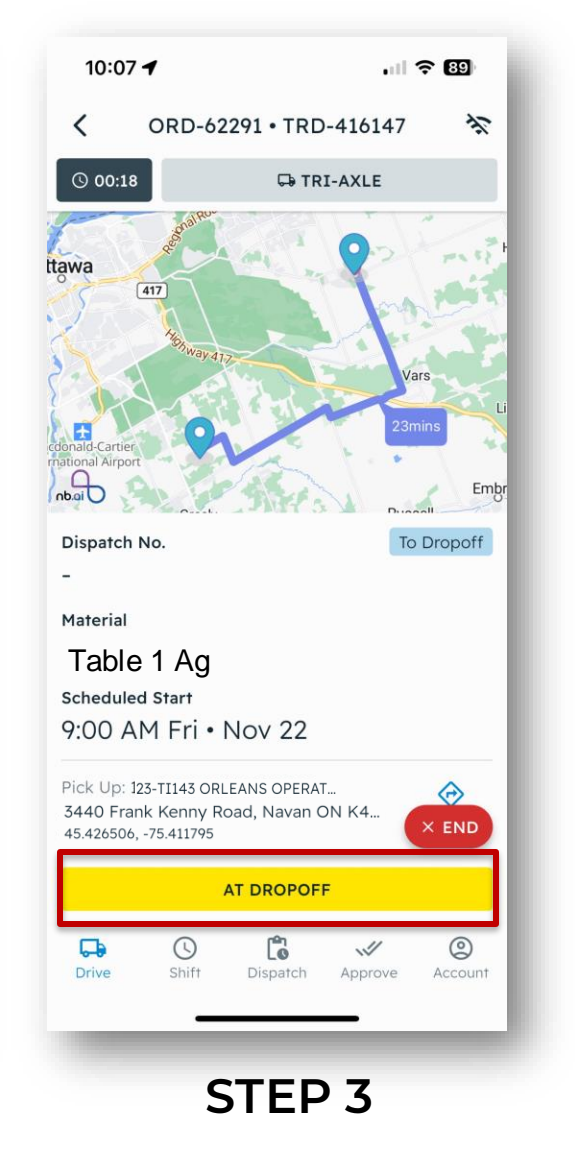

10:07 🕇 . 11 ? 89 ORD-62291 • TRD-416147 1 < TRI-AXLE () 00:18 tawa 417 nb.ai Dispatch No. At Dropoff Material Table 1 Ag Scheduled Start 9:00 AM Fri • Nov 22 Pick Up: :23-TI143 ORLEANS OPERAT...  $\odot$ 3440 Frank Kenny Road, Navan ON K4...  $\times$  END 45,426506, -75,411795 UNLOADED G 0 6  $( \mathbf{y} )$ 1 Drive Shift Dispatch Approve Account STEP 4

🙈 TREAD

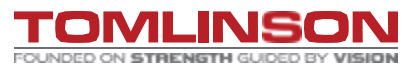

### **TRACKING SOILS**

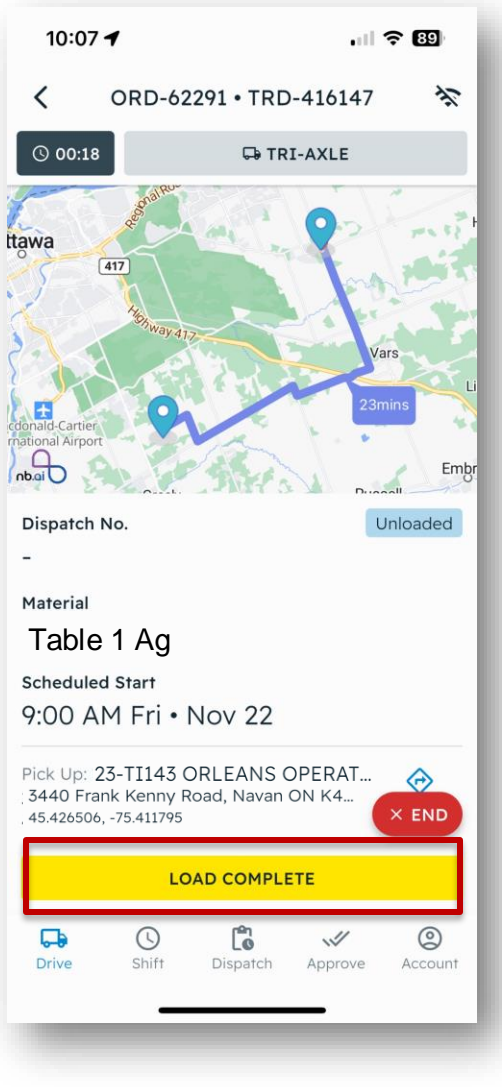

**STEP 5** 

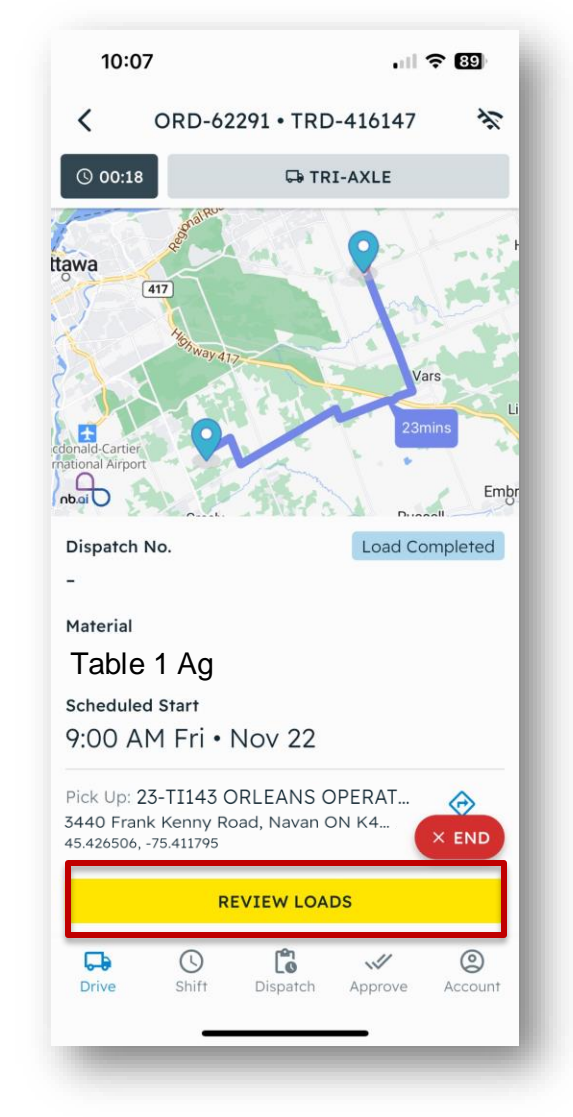

STEP 6

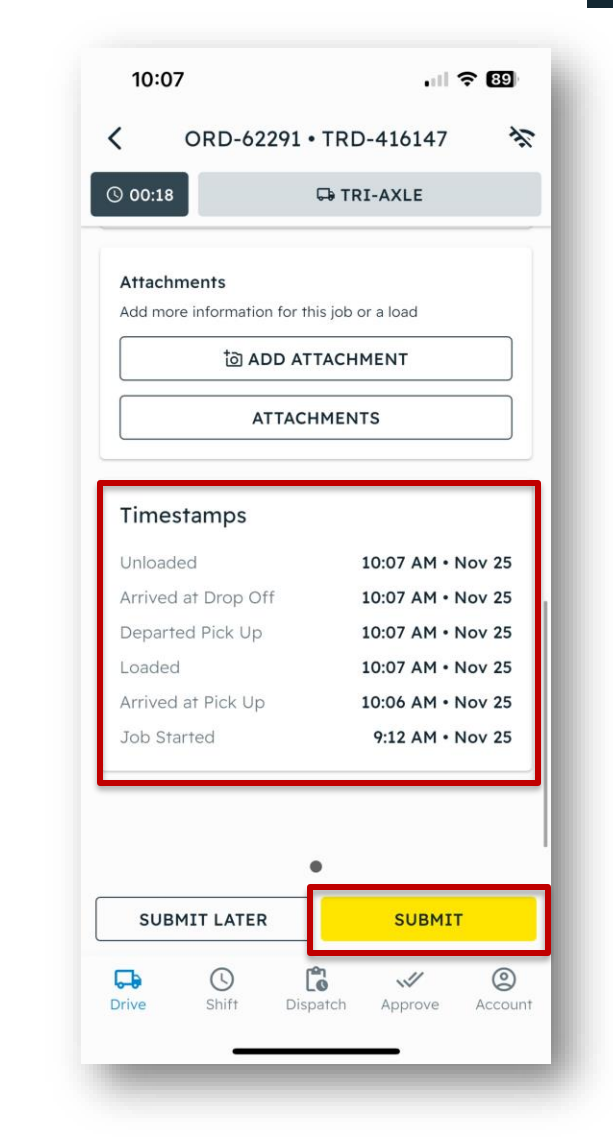

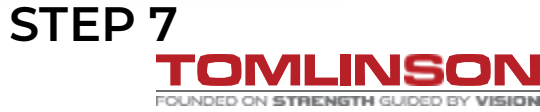

# **TROUBLE SHOOTING**

Q1: I'm not receiving a code to sign into the app. A1: If you cannot sign in , contact your dispatcher or truck foreman.

Q2: I'm not seeing a job for me to accept. A2: Contact your dispatcher or truck foreman.

Q3: I was told that I'm not "tracking", how can I fix this? A3: Double check your location settings are "on". Refer to the handout.

Q4: What if the app is frozen and I can't sign in or out? A4: Close and reopen the app.

Q5: What if your job is changing from tonne-mile to hourly or vice versa? A5: Contact Tomlinson dispatch.

ALL OTHER ISSUES, CONTACT TOMLINSON DISPATCH.

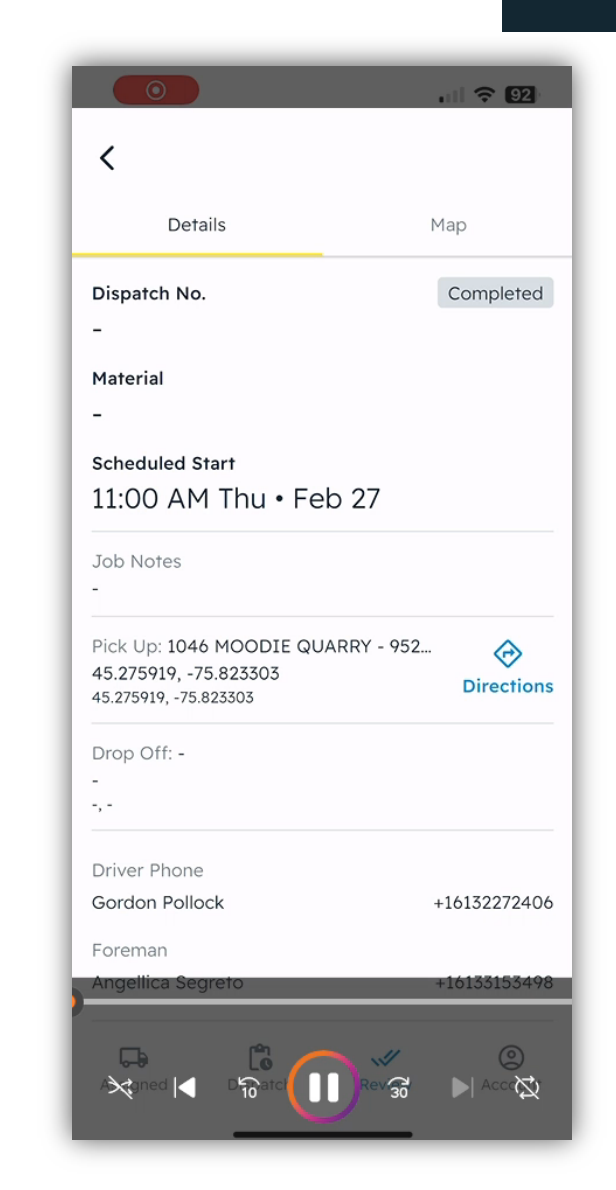

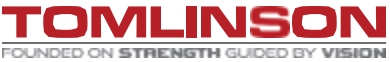

📐 TREAD

## **TROUBLE SHOOTING**

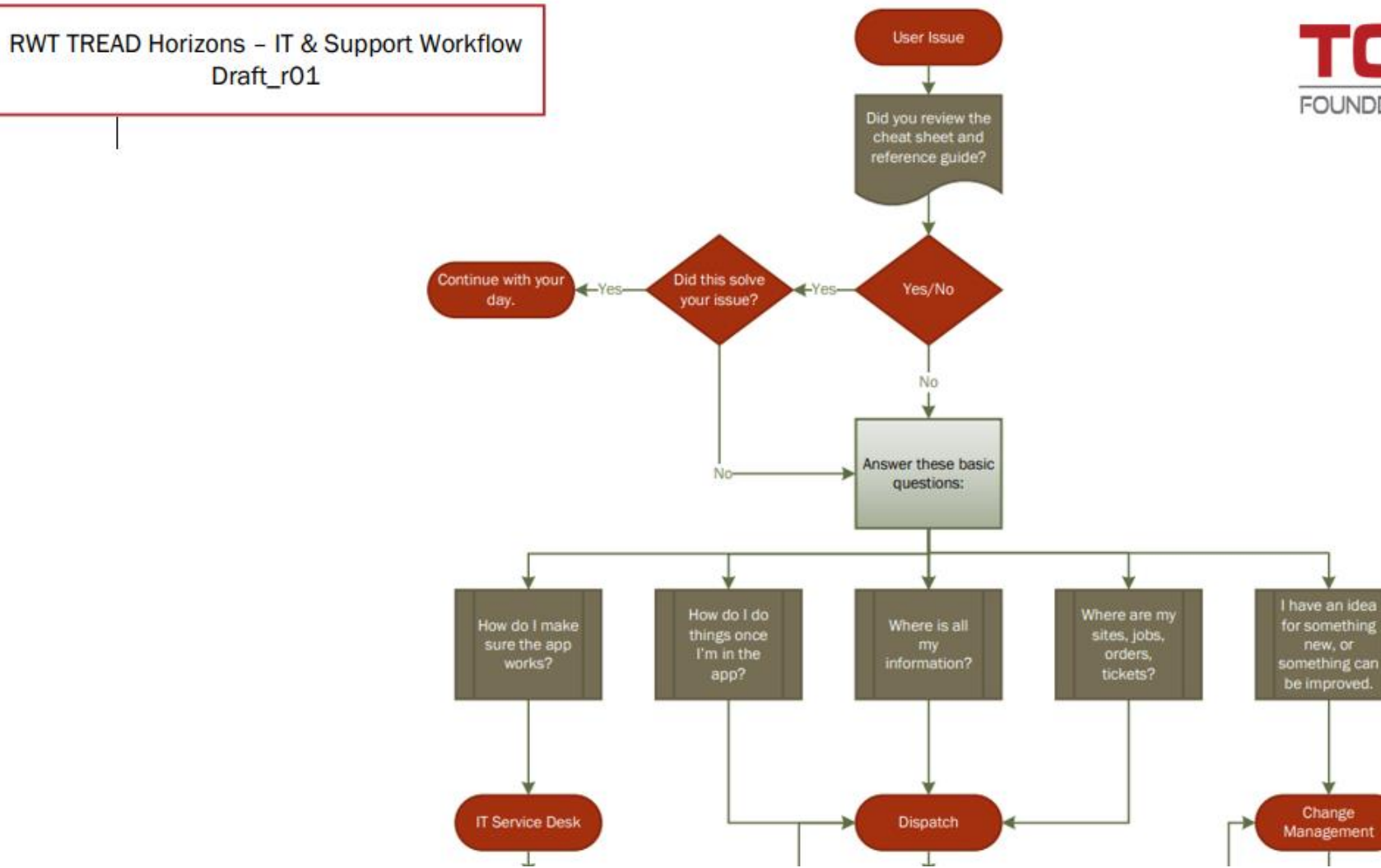

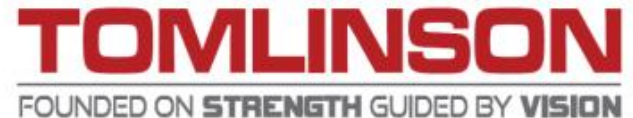

Change

# **QUESTIONS**?